## Páginas

## Como excluir vários páginas de uma vez ?

01) Acesse o seu Painel Administrativo www.seusite.com.br/wp-admin

02) Após o Login clique em Páginas

03) Selecione as Páginas que deseja editar após clique em Ações em Massa >> Mover para Lixeira

ID de solução único: #1510 Autor: : MFORMULA Última atualização: 2015-05-19 14:59